## Konfiguracja Private VLAN w oparciu o switch Jet-Net-5010G

Przykład konfiguracji dla następujących założeń

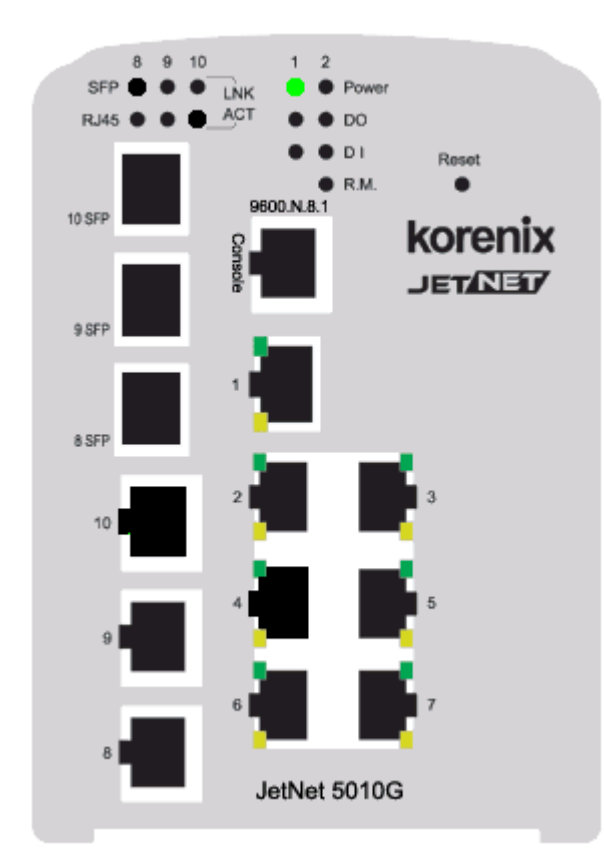

Port 1, 7 i 9 służą do konfiguracji przełącznika i nie są objęte VLAN'ami (VLAN 1) Port 8 jest portem w ramach Primary VLAN i umożliwia dostęp do portów Secondary VLAN typu Communityi Isolated Porty 2,3,4 są portami Secondary VLAN i działają jako porty Community Porty 5,6,7 są portami Secondary VLAN i działają jako porty Isolated

Z poziomu portu 8 możliwa jest komunikacja z urządzeniami podłączonymi pod port 2,3,4,5,6,7

Z poziomu portu 2, 3 lub 4 możliwa jest komunikacja z urządzeniami podłączonymi pod porty 2,3,4, 8

Z poziomu portów 5,6,7 możliwa jest jedynie komunikacja z urządzeniem podłączonym pod portem 8

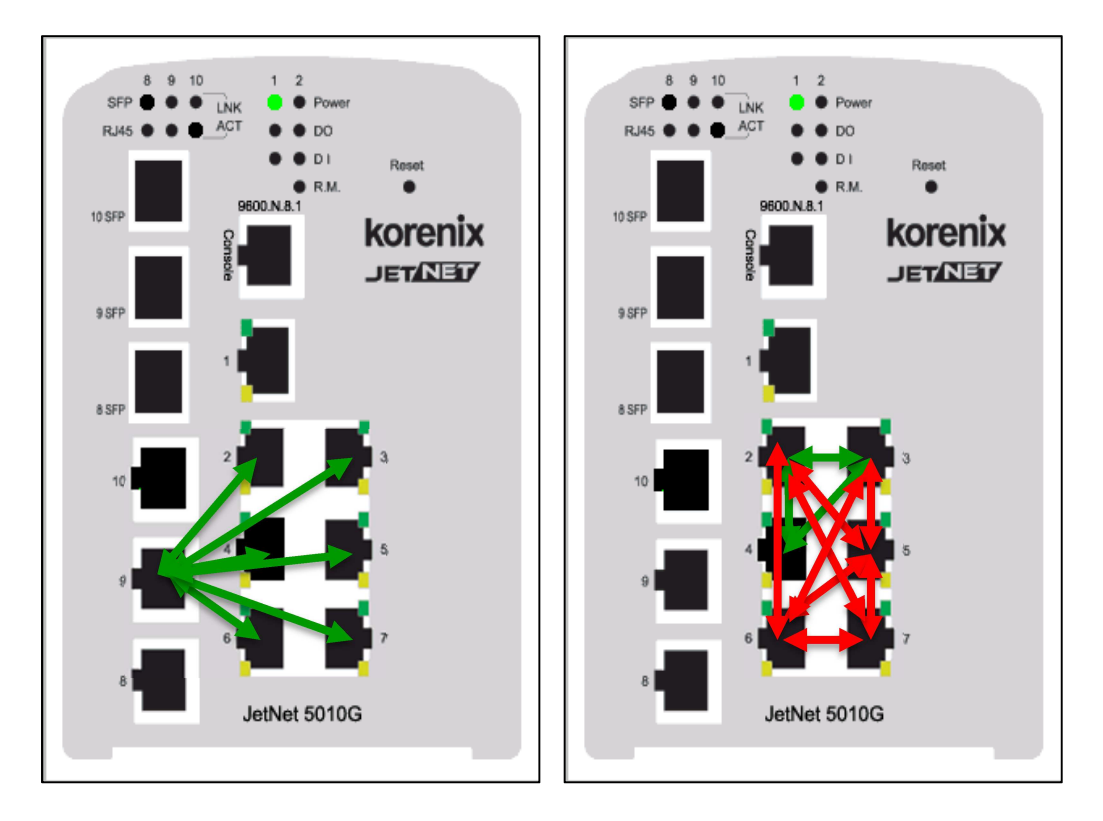

Lina koloru zielonego obrazuje możliwość komunikacji pomiędzy portami. Lina koloru czerwonego obrazuje brak możliwości komunikacji pomiędzy portami.

## Etapy konfiguracji - przykład

 Konfiguracja VLAN – wywołać w przeglądarce internetowej interfejs konfiguracyjny przełącznika wpisując adres IP urządzenia w polu adresu przeglądarki. W trakcie logowania należy podać użytkownika i hasło (domyślnie: admin, admin). Następnie wybrać opcje VLAN – VLAN Configuration.

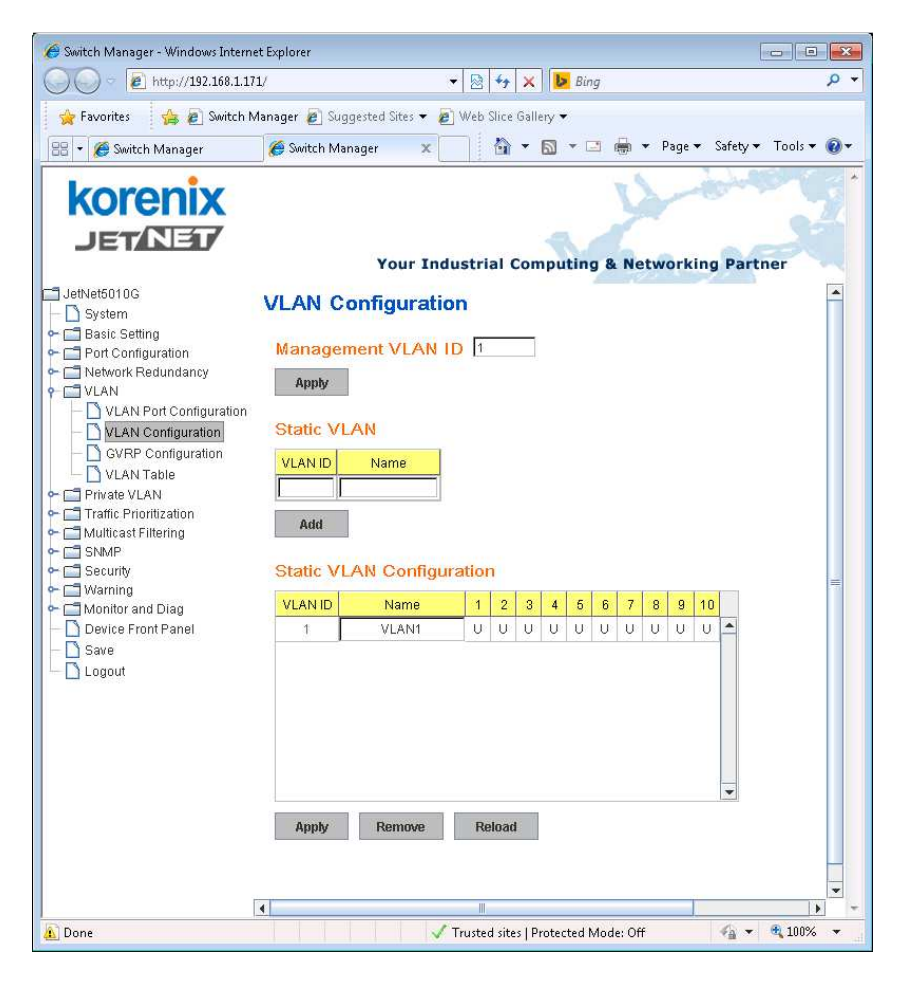

2. Tworzenie kolejnych VLAN – W polu Static VLAN dodać ID kolejnych VLAN oraz nazwę. Potwierdzić wprowadzone dane przyciskiem Add.

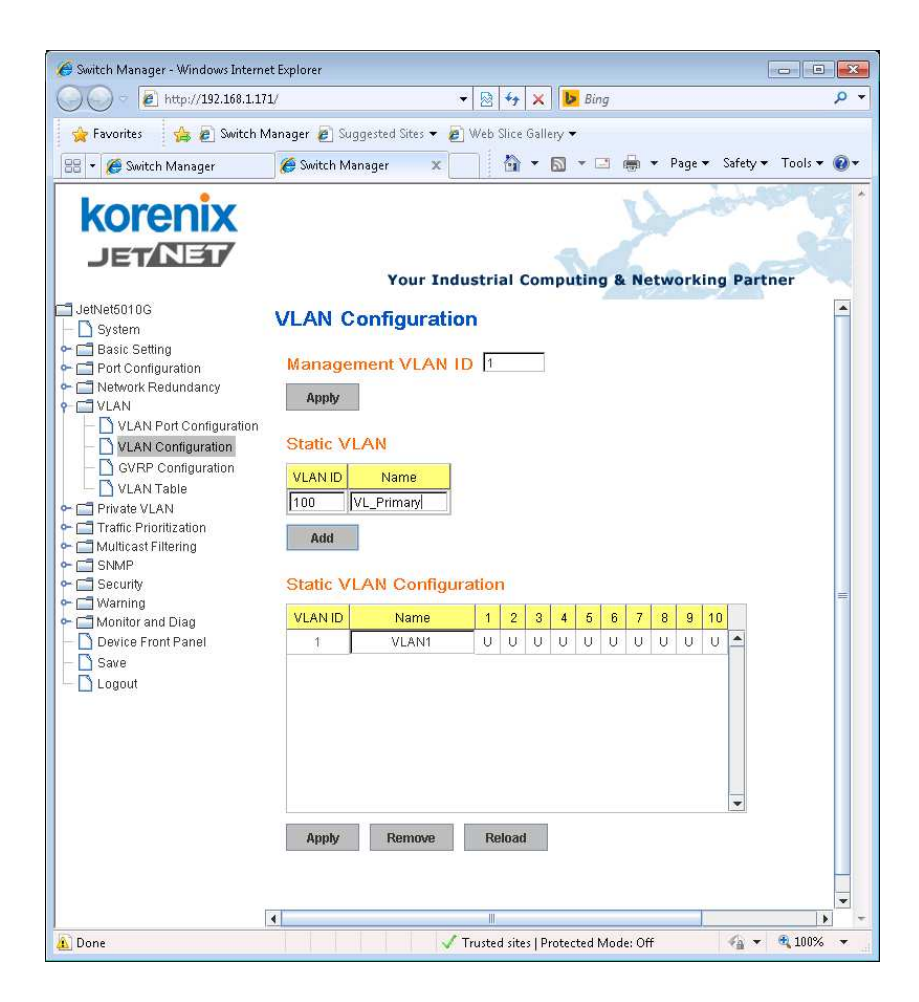

3. Utworzenie VLAN Primary i Secondary typu Isolated i Community. W celu zilustrowania różnych typów prywatnych VLAN należy zdefiniować 3 dodatkowe VLAN w konfiguracji jak poniżej na rysunku.

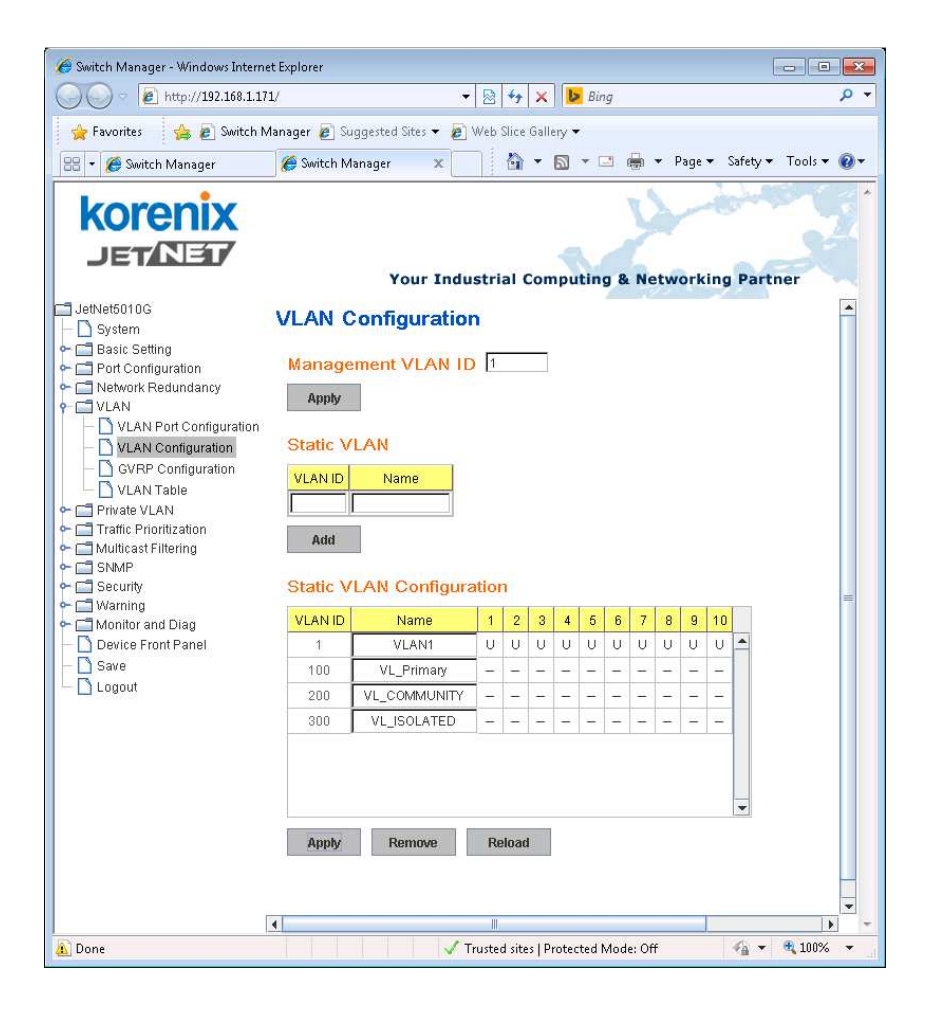

4. Konfiguracja typu Private VLAN – W kolejnym kroku należy określić typ VLAN – Primary lub Community lub Isolated.

VLAN o ID 100 i nazwie VL\_Primary umożliwi komunikacje z urządzeniami w ramach VLAN Community i Isolated

VLAN o ID 200 i nazwie VL\_Community umożliwi komunikację pomiędzy urządzeniami w tym VLAN

VLAN o ID 300 i nazwie VL\_Isolated nie umożliwia komunikacji pomiędzy urządzeniami w tym VLAN

| ν [ε] nttp://192.108.1.1/1/                                                                                                    |            |                    | 🖄 🖓 🗙 🛛 🔽 Bing         |                         |
|----------------------------------------------------------------------------------------------------|------------|--------------------|------------------------|-------------------------|
| vorites 🛛 👍 🔊 Switch Ma                                                                                                    | nager 🙋 S  | uggested Sites 👻 🔊 | Web Slice Gallery 🔻    |                         |
| 🥭 Switch Manager                                                                                                    | 🏉 Switch N | Nanager 🗙 📃        | 🚹 🕶 🖾 🕶 🖷 🖷            | r Page ▼ Safety ▼ Tools |
| OTENIX                                                                                                    |            | Your Indu          | ustrial Computing & Ne | tworking Partner        |
| et6010G<br>vstem                                                                                                    | PVLAN      | Configurati        | ion                    |                         |
| ,<br>asic Setting<br>ort Configuration                                                                                                    | Private    | VLAN Configu       | uration                |                         |
| etwork Redundancy<br>LAN                                                                                                    | VLAN ID    | Private VLAN Type  |                        |                         |
| VLAN Port Configuration                                                                                                    | 100        | Primary            | -                      |                         |
| VLAN Configuration                                                                                                    | 200        | Community          |                        |                         |
| GVRP Configuration                                                                                                    | 300        | Isolated           |                        |                         |
| PVLAN Port Configuration<br>PVLAN Information<br>araffic Prioritization<br>utiliteast Filtering<br>NMP<br>ecurity<br>Varning<br>onitor and Diag<br>evice Front Panel<br>ave<br>bgout | Apply      |                    | ×                      |                         |
|                                                                                                    |            |                    |                        |                         |

5. Konfiguracja portów i przypisanie powiązania Secondary – Primary VLAN - na tym etapie następuje przyporządkowanie fizycznego portu w przełączniku do określonego VLAN. Poniższa konfiguracja definiuje port 8 jako 9 jako port, poprzez który będzie komunikacja z wewnętrznymi VLAN na portach 2- 7 gdzie zdefiniowane są porty VLAN typu Community i Isolated. Fizyczne porty 2-4 odnoszą się do VLAN Community a 5-7 do VLAN Isolated.

W części Private VLAN Association należy dokonać przyporządkowania prywatnych VLAN do VLAN Primary.

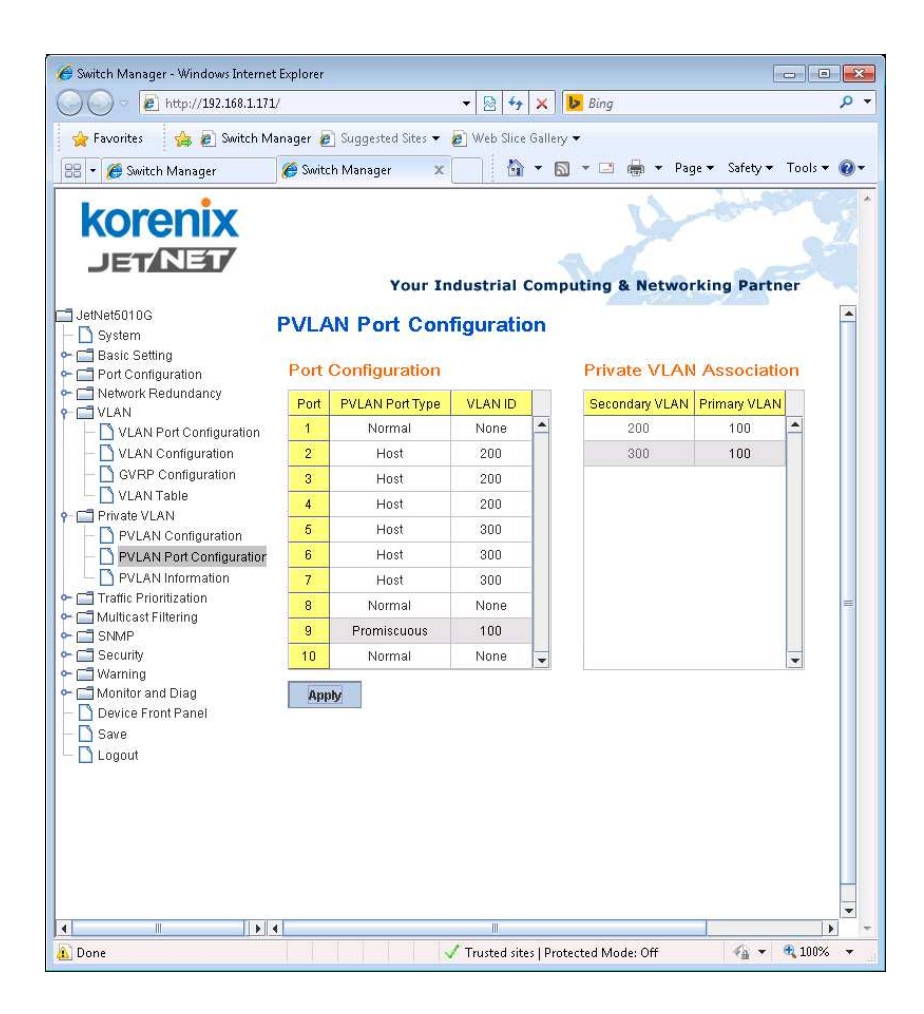

 Podsumowanie – kategorie Private VLAN - > PVLAN Information oraz VLAN - > VLAN Configuration pozwalają na podgląd zdefiniowanej konfiguracji przełącznika w zakresie VLAN i Private VLAN

![](_page_5_Picture_2.jpeg)

![](_page_6_Picture_0.jpeg)